## 予約状況の確認方法

(1) さわやかちば県民プラザのウェブページ(<u>http://wwwp.pref.chiba.lg.jp/pbkmp/</u>)の中の「ちば施設予約サービスへ」をクリック

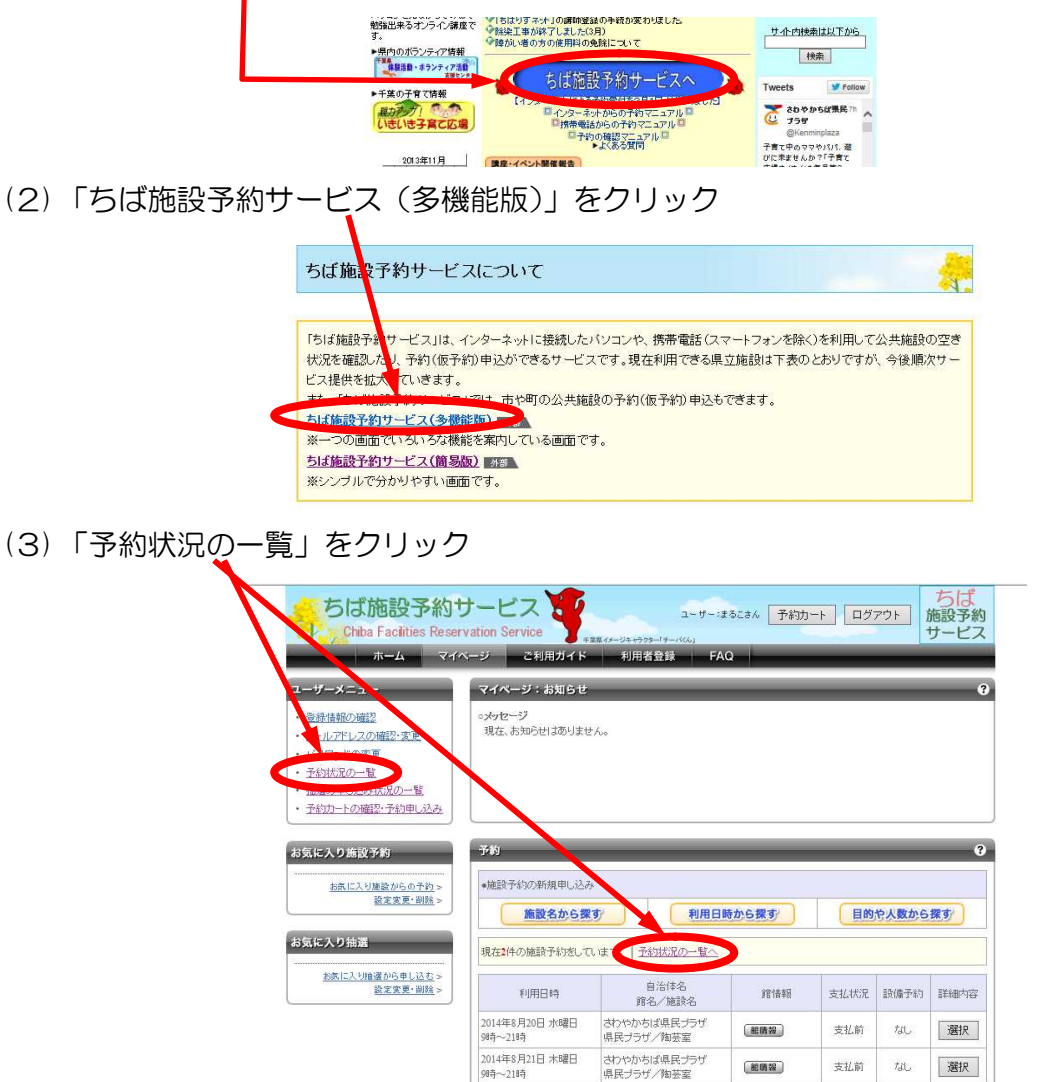

(4) 予約状況の一覧が表示される

 予約の履歴表示

 2013年 マ

 11月 マ

 履歴の月別表示

 CSV形式で出力

| #                                                                                  | 予約分別の一覧                                                   |                          |           | _    | _    |      |  |  |
|------------------------------------------------------------------------------------|-----------------------------------------------------------|--------------------------|-----------|------|------|------|--|--|
| 登録情報の確認<br>メールアドレスの確認・変更<br>バスワードの変更<br>予約状況の一覧<br>抽選の単し込み状況の一覧<br>予約カートの確認・予約申し込み | 予約状況の一覧を日付順に表示しています。<br>詳細内容の選択ギタンをクリックすると、各予約の詳細が参照できます。 |                          |           |      |      |      |  |  |
|                                                                                    | 利用日時                                                      | 自治住名<br>館名/施設名           | 建作者率因     | 支払状況 | 設備予約 | 詳細内容 |  |  |
|                                                                                    | 2014年8月20日 水曜日<br>9時~21時                                  | さわやかちば県民ブラザ<br>県民ブラザ/陶芸室 | (#E16556) | 支払前  | なし   | 選択   |  |  |
| 表示                                                                                 | 2014年8月21日 木曜日<br>9時~21時                                  | さわやかちば県民プラザ<br>県民プラザ/陶茶室 | (記明報)     | 支払前  | tal. | 選択   |  |  |

## 抽選申込みをした内容の確認方法

(1) さわやかちば県民プラザのウェブページ(<u>http://wwwp.pref.chiba.lg.jp/pbkmp/</u>)の中の「ちば施設予約サービスへ」をクリック

| (2)「ちば施設予約 | りサービス(多機能版)」をクリック                                                                                                    |
|------------|----------------------------------------------------------------------------------------------------|
|            | 「ちば施設予約サービス」は、インターネットに接続したパソコンや、携帯電話(スマートフォンを除く)を利用して公共施設の空き<br>状況を確認した。予約(仮予約)申込ができるサービスです。現在利用できる県立施設は下表のとおりですが、今後順次サー<br>ビス提供を拡大していきます。<br>キャー・・・・・・・・・・・・・・・・・・・・・・・・・・・・・・・・・・・・ |

(3)「抽選の申込状況の一覧」をクリック

| うは加設プポリ<br>Chiba Facilities Rese<br>ホーム マイ                                                                                     | リーヒス<br>ervation Service                                                                                                    | ユーザー:3<br>*## <i>イナージ</i> キャラウター「サーバくく」<br>利用者登録 FA | tるこさん 予約力<br>Q | <u>-</u> ト ログ | 701   | 施設予約     |
|----------------------------------------------------------------------------------------------------|----------------------------------------------------------------------------------------------------|-----------------------------------------------------|----------------|---------------|-------|----------|
| ユーザーメニュー<br>登録情報の描程<br>・ ビールアドレスの確認・変更<br>・ スワードの変更<br>・ 予想はなった。 サ<br>・ 予想はなった。 サ<br>・ 予想はなった。 サ<br>・ 予想はなった。 サ<br>・ 予想はなった。 サ | マイページ:お知らせ<br>っパッセージ<br>現在、お知らせばありませ                                                                                                    | ±ho                                                 |                |               |       |          |
| お気に入り施設予約<br><u><br/></u>                                                                                                    | 子約<br>• 施設予約の新規申し込み<br>施設名から課                                                                                                    | み<br>R <b>す 利用日</b>                                 | 時から探す          | 目的            | や人数から | (<br>探す) |
| お気に入り抽選                                                                                                    | 現在2件の施設予約をして                                                                                                    | 1.はす。  <u>予約状況の一覧へ</u>                              |                |               |       |          |
| お気に入り推選から申し込む ><br>設定変更・副除 >                                                                                                   | 利用日時                                                                                                    | 自治体名<br>館名/施設名                                      | <b>3</b> 21425 | 支払状況          | 設備予約  | 詳細内容     |
|                                                                                                    | 2014年8月20日 水曜日<br>9時~~21時                                                                                                    | さわやかちば県民ブラザ<br>県民ブラザ/陶芸室                            | (肥晴報)          | 支払前           | ねし    | 選択       |
|                                                                                                    | <ul> <li>Constraint of the second second</li></ul> |                                                     |                | -             |       | 12       |

## (4) 現在の抽選の申込状況の一覧が表示される

| ちば施設予約1<br>Chiba Facilities Reser | ナービス<br>vation Service<br>ページ ご利用ガ | ▲ ### 47-5#+599-1<br>イド 利用者音      | ユーザー:まるこさん 予約カート [<br>/Ŧ/ttt:]<br>2録 FAQ | ユグアウ | ト<br>施<br>サ | うは<br>役予約<br>ービ |
|-----------------------------------|------------------------------------|-----------------------------------|------------------------------------------|------|-------------|-----------------|
| ーザーメニュー                           | 抽選申し込み状況                           | の一覧                               |                                          | -    |             |                 |
| 登録情報の確認<br>メールアドレスの確認・変更          | 抽選申し込み状況の<br>現在11件の抽選申し            | )一覧を表示しています。<br>.込みをしています。        | 0                                        |      |             |                 |
| <u>パスワードの変更</u><br>予約状況の一覧        | <前の5件   1   2                      | 3   2次の5件 >                       |                                          |      | 1~5件表示      | (11件)           |
| 抽選の申し込み状況の一覧<br>予約カートの確認・予約申し込み   | 希望日時                               | 自治体名<br>抽選分類                      | 館名/施設名                                   | 結果   | 申込み内<br>容   | 利用金金            |
|                                   | 2014年6月1日 日曜<br>日<br>98時から21時まで    | さわやかちば県民ブ<br>ラザ<br>県民プラザ和室料理<br>室 | 県民ブラザ和室料理室/県民ブラザ料理室                      | 抽選前  | 内容確認        |                 |
|                                   | 2014年6月1日 日曜<br>日<br>188時から21時まで   | さわやかちば県民ゴ<br>ラザ<br>県民ブラザその他全<br>般 | 県民ブラザその他全般/県民ブラザ大研修<br>室                 | 抽選前  | 内容確認        | 5               |
|                                   | 2014年6月12日 木<br>曜日<br>90時から17時まで   | さわやかちば県民ブ<br>ラザ<br>県民ブラザその他全<br>般 | 県民ブラザその他全般/県民ブラザ大研修<br>室                 | 抽選前  | 内容確認        | 12              |
|                                   | 2014年6月12日 木<br>曜日<br>98時から17時まで   | さわやかちば県民ブ<br>ラザ<br>県民ブラザその他全<br>般 | 県民ブラザその他全般/県民ブラザ中研修<br>室1                | 抽選前  | 内容確認        | -               |
|                                   | 2014年6月12日 木                       | さわやかちば県民ブ<br>ラザ                   | 県民ブラザ音楽スタジオ/県民ブラザ音楽ス                     | 抽選   |             |                 |

## 抽選結果の確認方法

- ※ 抽選確認期間中に、当選結果の確定および破棄の処理いずれもしないときには、キャンセルと なりますのでご注意ください。
- (1) さわやかちば県民プラザのウェブページ(<u>http://wwwp.pref.chiba.lg.jp/pbkmp/</u>)の中の「ちば施設予約サービスへ」をクリック

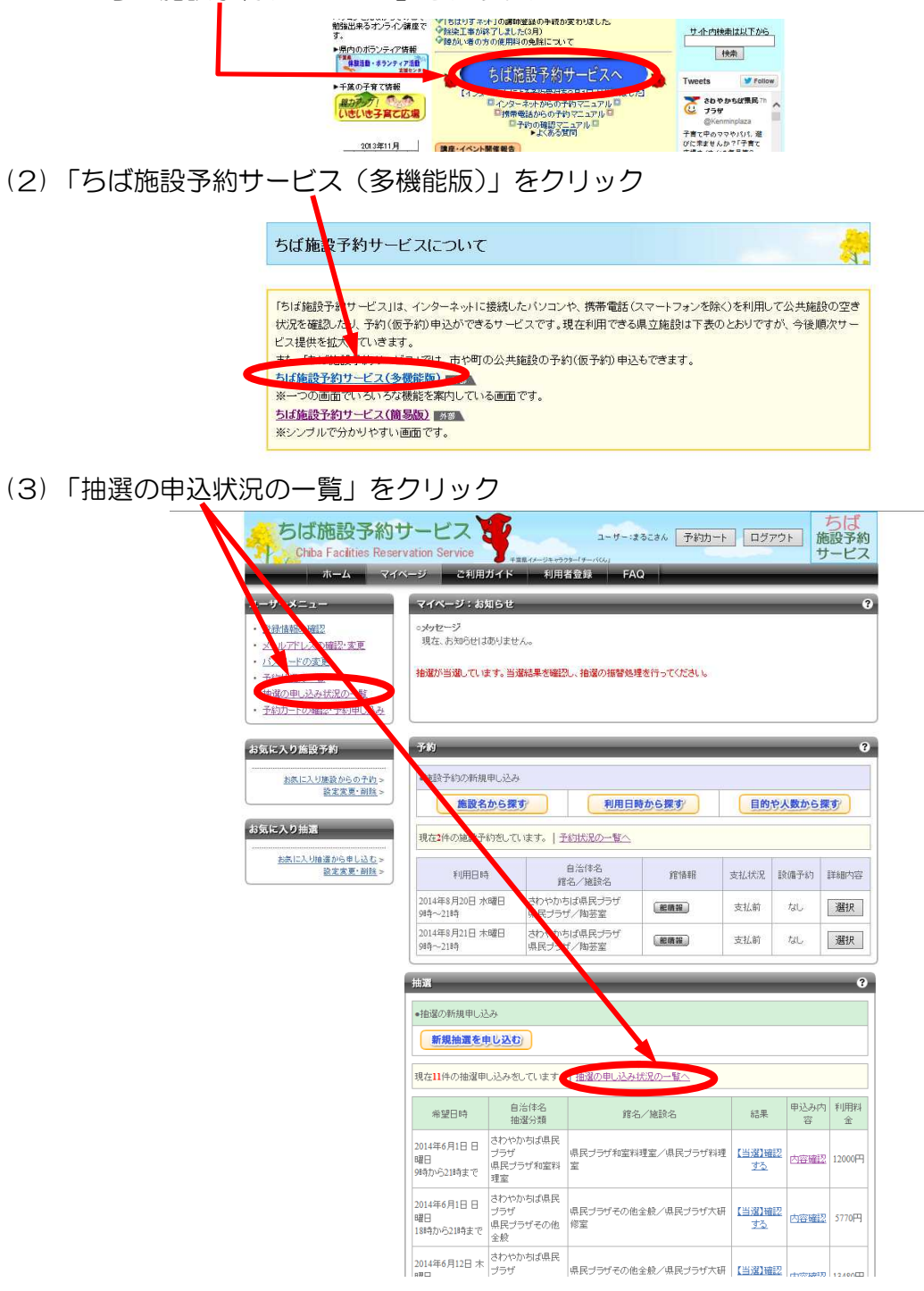

(4) 申込内容を確認したいときは、上記画面もしくは(5)の画面で「内容確認」をクリック

| ーザーメニュー                                                | 抽選申し込み内容の確認                                                                                                    |                          |  |  |  |
|--------------------------------------------------------|----------------------------------------------------------------------------------------------------|--------------------------|--|--|--|
| <u>登録情報の確認</u><br>メールアドレスの確認・変更<br>バスワードの変更<br>予約状況の一覧 | 接望申込の内容をご確認ださい。<br>物料をジェだクリンプなると経営助用の確認メールを、登録しているメールアドレスに送信します。メールが届かない場合<br>は、メールアドレス記録がある、または迷惑メール設定や携帯電話の受信許可設定が正しく行えていない可能性が受け<br>ます。こ確認だされ。 |                          |  |  |  |
| <u>抽選の申し込み状況の一覧</u><br>予約カートの確認・予約申し込み                 | 県民ブラザ和室料理室/県民ブラザ和室研修室                                                                                                    |                          |  |  |  |
|                                                        | 利用日時                                                                                                    | 2014年6月18日 水曜日 9時から21時まで |  |  |  |
|                                                        | 利用目的                                                                                                    | 茶道                       |  |  |  |
|                                                        | 目的の詳細                                                                                                    | 茶道具                      |  |  |  |
|                                                        | 利用人数(予定)                                                                                                    | 15人                      |  |  |  |
|                                                        |                                                                                                    |                          |  |  |  |
|                                                        |                                                                                                    | 抽躍申込み状況の一覧へ              |  |  |  |

(5)「【当選】 確認する」 をクリックする

----

| ユーザーメニュー                                                                                                    | 抽選申し込み状況                               | 記の一覧                                          |                              | _                          | -               | ?      |
|----------------------------------------------------------------------------------------------------|----------------------------------------|-----------------------------------------------|------------------------------|----------------------------|-----------------|--------|
| <ul> <li> <u>会活情報の確認</u><br/>メニルアドレスの確認・変更          </li> <li> <u>バスワードの変更</u> </li> <li> <u>予約状況の一覧</u> </li> </ul> | 抽点中に込み状況<br>現在12件の高端中<br><前の5件   1   2 | の一覧を表示してい。<br>し込みをしています。<br>  <u>3 次の5件</u> ~ | ŧţ.                          | 1                          | ~5件表示           | (12件中) |
| <ul> <li>抽選の申し込み状況の一覧</li> <li>予約カートの確認・予約申し込み</li> </ul>                                                            | 希望日時                                   | 自治体名<br>抽選分類                                  | 館名/施設を                       | 結果                         | 申込み<br>内容       | 利用料金   |
|                                                                                                    | 2014年6月13日 金<br>曜日<br>9時から12時まで        | さわやかちば県民<br>ブラザ<br>県民ブラザ音スタ<br>ジオ             | 県民ブラザ音楽スタジオ/県民ブラサ<br>楽スタジオ2  | 【当選】確認す                    | 内容確<br>認        | 1030円  |
|                                                                                                    | 2014年6月14日 土<br>曜日<br>9時から21時まで        | さわやかちば県民<br>ブラザ<br>県民ブラザ和室料<br>理室             | 県民ブラザ和室料理室/県民ブラザ和<br>室研修室    | <u>【当選】確認す</u><br><u>る</u> | 内容確<br>12       | 7770円  |
|                                                                                                    | 2014年7月23日 水<br>曜日<br>9時から21時まで        | さわやかちば県民<br>ブラザ<br>県民ブラザホール                   | 県民ブラザホール/県民ブラザホール            | 当還確認済                      | 内容確<br>認        | 24110円 |
|                                                                                                    | 2014年6月13日 金<br>曜日<br>13時から21時まで       | さわやかちば県民<br>ブラザ<br>県民ブラザ音スタ<br>ジオ             | 県民ブラザ音楽スタジオ/県民ブラザ音<br>楽スタジオ2 | 当選キャンセル<br>済み              | 内容確<br>認        | -      |
|                                                                                                    | 2014年6月1日日<br>曜日<br>9時から21時まで          | さわやかちば県民<br>ブラザ<br>県民ブラザ音スタ<br>ジオ             | 県民ブラザ音楽スタジオ/県民ブラザ音<br>楽スタジオ1 | 落選                         | <u>内容確</u><br>認 | -      |
|                                                                                                    | <前の5件   1   2                          | 3  次の5件 >                                     | 1                            | 1                          | ~5件表示           | (12件中) |

- (6) 当選結果を確定するとき →「当選結果を確定する」をクリックする→(5) に戻る 当選結果を破棄するとき →「当選の権利を放棄する」をクリックする→(7)へ

| ユーザーメニュー                                                            | 当選結果の確認                                                                                        |                         |  |  |
|---------------------------------------------------------------------|------------------------------------------------------------------------------------------------|-------------------------|--|--|
| <ul> <li>         ・ 登録情報の確認         ・ メールアドレスの確認:変更     </li> </ul> | 指御により当頃にた地路の確認をれてないます。<br>当嶺雑穀の予約をあこなう場合は、次の画面に進んでください。<br>対わやかちば県民プラザノ県民プラザノ料理室( <b>夏県県</b> ) |                         |  |  |
| <ul> <li><u>パスワードの変更</u></li> <li><u>予約状況の一覧</u></li> </ul>         |                                                                                                |                         |  |  |
| <ul> <li>抽選の申し込み状況の一覧</li> <li>えかたしての第2日またかけいして、</li> </ul>         | 利用時                                                                                            | 2014年6月1日 日曜日 9時から21時まで |  |  |
| <ul> <li>         ・         ・         ・</li></ul>                   | 利用目示                                                                                           | 料理                      |  |  |
|                                                                     | 目的の詳細                                                                                          | 備品なし                    |  |  |
|                                                                     | 利用人数(予定)                                                                                       | 25人                     |  |  |
|                                                                     | 利用料金                                                                                           | 12,000円                 |  |  |
|                                                                     |                                                                                                | 抽選申込み状況の一覧へ             |  |  |

(7) メッセージの内容を確認してよければ(キャンセルであれば)、「OK」をクリックする → (5) ^

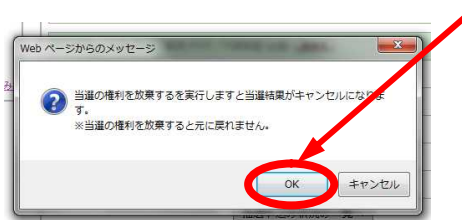